# Ted the Telephone Guy

Ted Woods, LLC • P. O. Box 231 • Centerville, MA 02632 • 508-419-7225

## How to Change the Date and Time on Your Panasonic Telephone system

### **Programming Mode**

User programming can only be done from the first two extensions in the system. Normally these are Extensions 101 or 102 and usually the attendant is one of these extensions.

If you get mixed up, or when you're finished, you get out of programming mode by picking up the handset and hanging it up again (or pressing the SP-PHONE button twice).

If you wait too long between pressing keys, the system may cancel programming mode and you must begin again.

## TO SET THE DATE

From extension 101 (usually the attendant - reception) or extension 102 do the following:

1. Press the **PROGRAM** key

This puts the phone in programming mode.

2. Dial \*\*1234

Display reads <USER-PGM NO?>

3. Dial **000** (zeroes—not the letter O)

Display reads <Day/Time Set>

4. Press the **SP-PHONE** key

Display shows the date

- 5. Enter the correct month by **dialing the numbers** on the dialpad
- 6. Press the **FWD/DND** key

Enter the correct day by dialing the numbers on the dialpad

- 7. Press the **FWD/DND** key
- 8. Press the **AUTO DIAL/STORE** key to store the time **\*\*Do NOT Forget this Step\*\***
- 9. Press the **HOLD** key

10. Press the **SP-PHONE** key or pick up the handset and then hang up to exit programming mode.

## Ted the Telephone Guy

#### TO SET THE TIME

From extension 101 (usually the attendant - reception) or extension 102 do the following:

1. Press the **PROGRAM** key

This puts the phone in programming mode.

2. Dial **\*\*1234** 

Display reads <USER-PGM NO?>

3. Dial **000** (zeroes—not the letter O)

Display reads <Day/Time Set>

4. Press the **SP-PHONE** key

Display shows the date

5. Press the **SP-PHONE** key again

The display shows the current time setting

- 6. <u>To Change the Hours/Minutes:</u>
- 7. Press the **TRANSFER** key
- 8. (Pressing TRANSFER clears the current entry)
- 9. Enter the correct hour by **dialing the numbers** on the dialpad
- 10. Press the **FWD/DND** key
- 11. Enter the correct minutes by **dialing the numbers** on the dialpad
- 12. Press the **FWD/DND** key
- 13. Press the **AUTO ANSWER/MUTE** key to change to **AM** or **PM**.
- 14. Press the AUTO DIAL/STORE key to store the time \*\*Do NOT Forget this Step\*\*
- 15. Press the **HOLD** key

16. Press the **SP-PHONE** key or pick up the handset and then hang up to exit programming mode.

## Ted the Telephone Guy

508-419-7225

#### HOW TO CHANGE THE TIME ON KXT-VS SERIES VOICE MAIL SYSTEMS

This should happen automatically when you change the time on the telephone system. However, you can also do this independently if you need to :

From extension 101 (usually the attendant - reception) or extension 102 do the following:

- 1. Press the Voice Mail key.
- 2. Dial **#6** to go to the main menu.
- 3. Dial \*999 to go to the manager's mailbox.
- 4. Enter the password **1234#**
- 5. Dial **4** on the dialpad
- 6. Dial **1** to change the time
- 7. Enter the time on the dialpad (use the examples below for how to enter time)

Dial 8# for 8:00: Dial 915# for 9:15 Dial 10# for 10:00 Dial 1127# for 11:27

- 6. Dial **1** for AM or **2** for PM
- 7. Dial 2 to "Accept"
- 8. Dial \* \* \* \* and hang up to exit programming mode